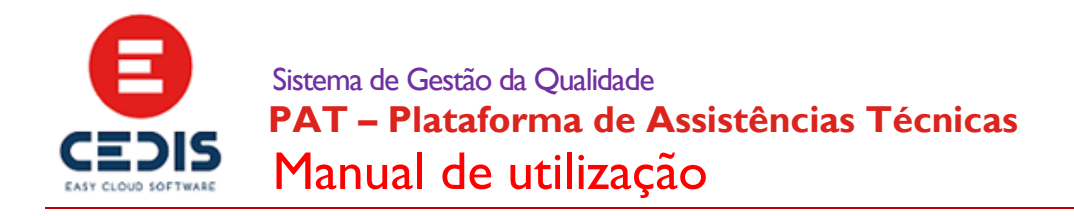

# PAT – Plataforma de Assistências Técnicas Manual de utilização

#### Histórico de revisões

| Rev. | Tópicos adicionados, alterados ou removidos | Autor / Aprovado | Data       |
|------|---------------------------------------------|------------------|------------|
| RI   |                                             | Miguel Rosa      | 11/01/2018 |
|      |                                             | João Reis        | 11/01/2018 |
|      |                                             |                  |            |
|      |                                             |                  |            |
|      |                                             |                  |            |
|      |                                             |                  |            |
|      |                                             |                  |            |
|      |                                             |                  |            |
|      |                                             |                  |            |
|      |                                             |                  |            |
|      |                                             |                  |            |
|      |                                             |                  |            |
|      |                                             |                  |            |
|      |                                             |                  |            |
|      |                                             |                  |            |
|      |                                             |                  |            |
|      |                                             |                  |            |
|      |                                             |                  |            |

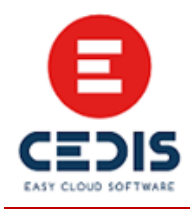

## Índice

| ١.   | Como aceder                             | 3  |
|------|-----------------------------------------|----|
| 2.   | Registo                                 | 4  |
| 3.   | Login                                   | 5  |
| 3.1. | Esqueceu-se da senha de acesso?         | 6  |
| 4.   | Logout                                  | 7  |
| 5.   | Dashboard                               | 7  |
| 6.   | O Meu Perfil                            | 7  |
| 7.   | O Meu Contrato                          | 9  |
| 8.   | Solicitações de Assistência Técnica     | П  |
| 8.1. | Criar SAT                               | 11 |
| 8.2. | SAT's a aguardar intervenção do técnico | 12 |
| 8.3. | SAT's a aguardar informações suas       | 13 |
| 8.4. | Consultar SAT                           | 13 |
| 8.5. | Conclusão da SAT                        | 15 |
| 8.6. | Histórico de SAT's                      | 16 |
| 9.   | Inscrição em ações de formação          | 16 |

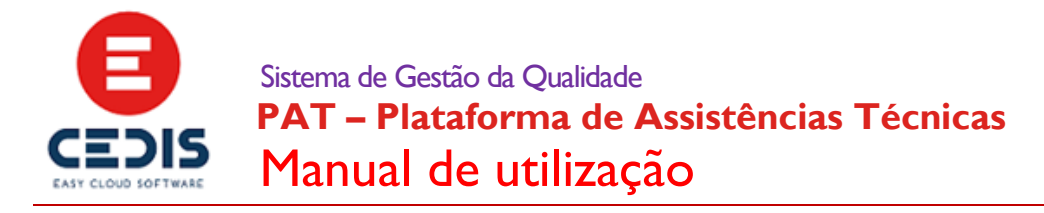

## I. Como aceder

A PAT – Plataforma de Assistências Técnicas, poderá ser acedida diretamente, através do endereço <u>http://support.cedis.pt/</u>.

Uma outra forma de aceceder á PAT, é acedendo ao site <u>http://www.cedis.pt/</u> e selecionando a opção Área de Cliente, que se encontra no cabeçalho da página:

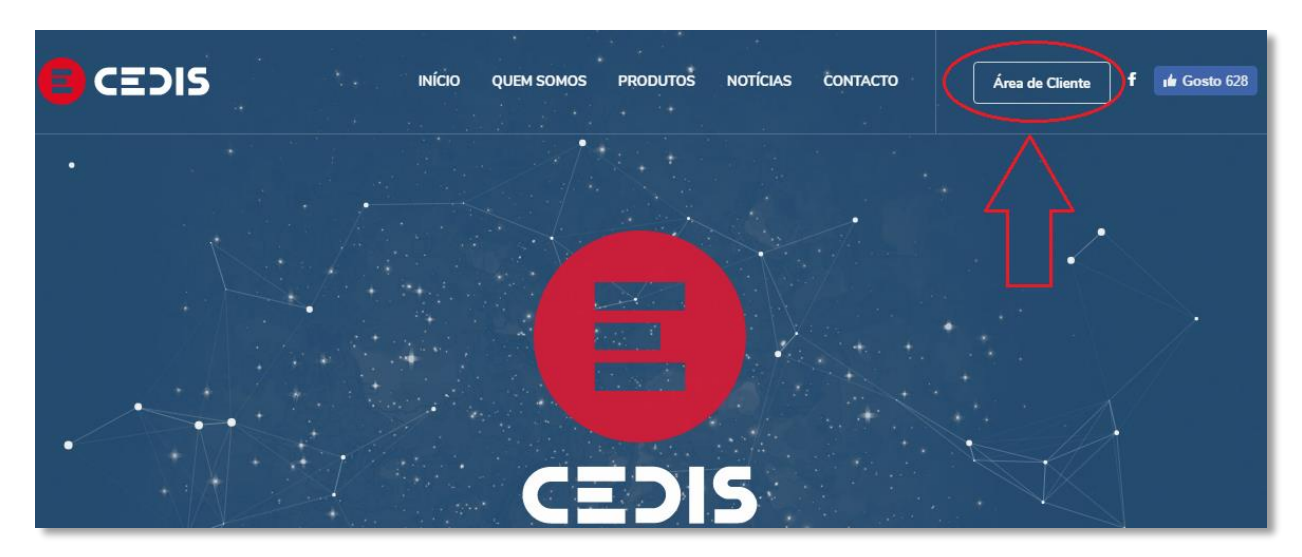

A Área de Cliente, está igualmente disponível no cabeçalho do site http://www.esport.pt/

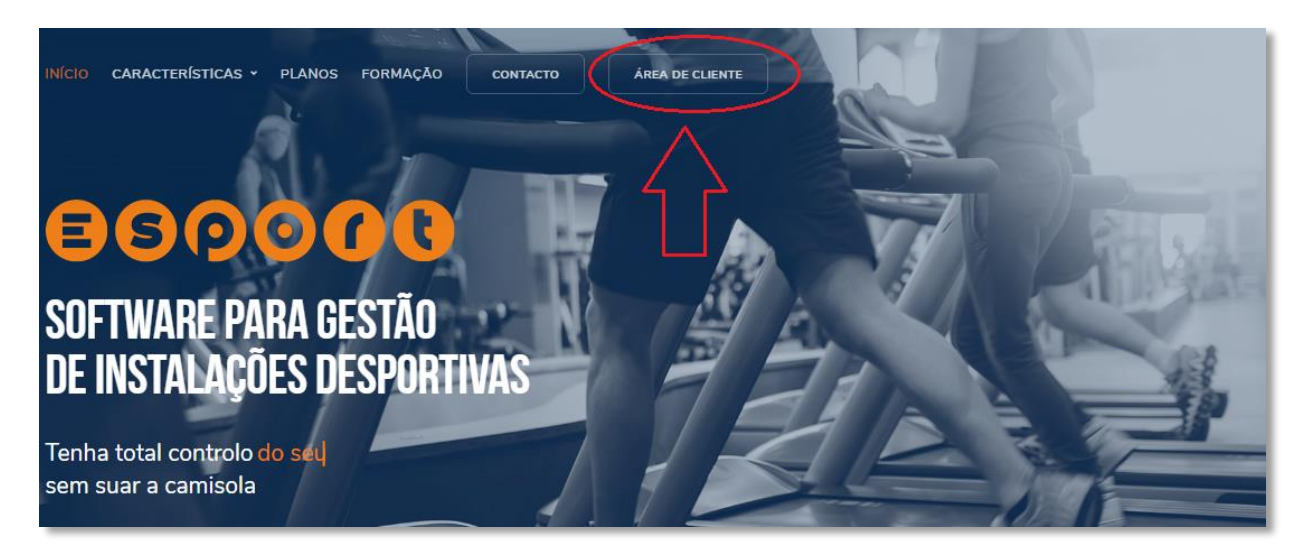

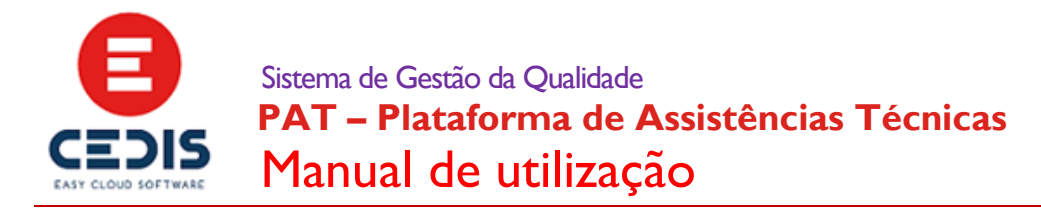

# 2. Registo

Caso se encontre já registado na plataforma anterior, por favor salte para o ponto 3 deste manual.

Para os utilizadores já registados na plataforma anterior o processo de registo é automático ao efetuar o login, não sendo necessário efetuar este procedimento de registo.

Caso nunca tenha estado registado na plataforma anterior e nunca tenha acedido á PAT, deverá efetuar o registo:

| Email                    | <u></u>                                                   |
|--------------------------|-----------------------------------------------------------|
|                          |                                                           |
| Se ja estava registado a | anteriormente, indique o endereço de e-mail da sua conta. |
| Senha de Acesso          |                                                           |
|                          |                                                           |
| Se ja estava registado a | anteriormente, utilize a senha de acesso anterior.        |
| Recordar que sou eu      |                                                           |
| ENTRAR                   | REGISTAR                                                  |
| F                        |                                                           |

De seguida, deverá preencher um formulário, onde terá de indicar o seu email, o NIF/NIPC da sua entidade, definir uma senha de acesso e proceder á confirmação da mesma:

| Registo de Utilizador<br>Acesso a Área Privada                            |               |  |
|---------------------------------------------------------------------------|---------------|--|
| Email                                                                     |               |  |
| exemplo@exemplo.pt                                                        |               |  |
| NIF/NIPC da sua Entidade                                                  |               |  |
| 503016284                                                                 |               |  |
| Indique o N <sup>®</sup> de Contribuinte da empresa em<br>Senha de Acesso | que trabalha. |  |
|                                                                           |               |  |
| Confirme Senha de Acesso                                                  |               |  |
| •••••                                                                     |               |  |
| REGISTAR                                                                  |               |  |

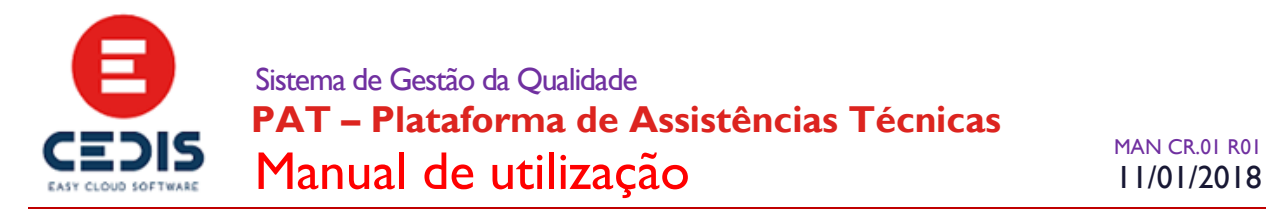

Depois de ter preenchido o formulário e de ter selecionado a opção Registar, irá receber um mail onde será dada a indicação de um link que deverá selecionar para possibilitar a conclusão do registo.

Após ter selecionado esse link e de ter chegado á página de confirmação de email e registo, significa que já poderá aceder á PAT.

| CEDIS                    |                                                                                                    |
|--------------------------|----------------------------------------------------------------------------------------------------|
|                          | Confirmação de Email e Registo                                                                                                    |
|                          | Obrigado por conduir o sau Registro com a confirmação do seu email.<br>Se está a ver este formulário é parque concluiu com sucreso o seu registro na Pfetaforma de Apoio Técnico da CEDIS Ido significa que já pode aceder à pletoforma, mas pode ainda<br>se necessário uma autorização final pera conseguir colocar pedidos de axabilência ou nocrever-se em sções de formação. |
|                          | Cosa antroração poor demontar are 4-ti jem dais utena a ser concentas. Se apos este prato contenue a dorde a intromisição de gar antro nao esta autorizano a concera pedicos de<br>assistência do inscriever-se em ações de formação, por fivor contacte os serviços administrativos da CEDIS atrivés de um dos seguintes contactos:<br>E3 info@codis.pt<br>C 21set76620          |
| $  \mathbb{Z} \setminus$ | Por favor dague nogi pore entrer na Pletaforma de Apoio Técnico                                                                                                    |

Contudo, pode ainda ser necessário uma autorização final para conseguir colocar pedidos de assistência ou inscrever-se em ações de formação.

Informamos que esta autorização pode demorar até 24 horas (em dias úteis) a ser concedida.

## 3. Login

Após ter sido concluído o processo de registo, o utilizador poderá efetuar o login.

Para isso, na página inicial da PAT, deverá indicar os dados de acesso (email e password) e selecionar a opção Entrar:

| Entrar<br>Acesso a Área Privada                                                  |
|----------------------------------------------------------------------------------|
| Email                                                                            |
| exemplo@exemplo.pt                                                               |
| Se ja estava registado anteriormente, indíque o endereço de e-mail da sua conta. |
| Senha de Acesso                                                                  |
|                                                                                  |
| Se ja estava registado anteriormente, utilize a senha de acesso anterior.        |
| Recordar que sou eu                                                              |
|                                                                                  |
| ENTRAR REGISTAR                                                                  |
| Esqueceu-se da Senha de Acesso? Clique aqui                                      |
|                                                                                  |

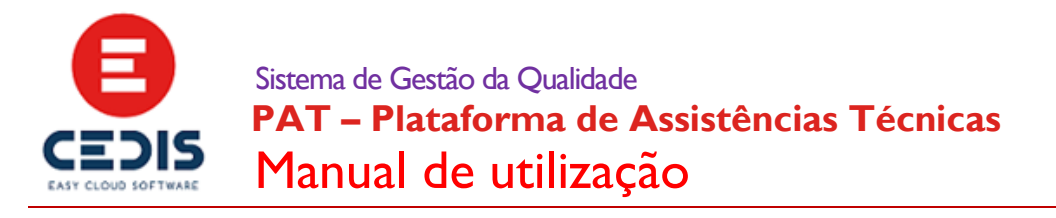

## 3.1. Esqueceu-se da senha de acesso?

Caso se tenha esquecido da sua senha de acesso, deverá selecionar a seguinte opção, na página de login:

| Entrar<br>Acesso a Área Privad | a                                                   |
|--------------------------------|-----------------------------------------------------|
| Email                          |                                                     |
| Se ia estava registado anter   | iormente, indique o endereco de e-mail da sua conta |
| oc ja cotava regiotado unter   |                                                     |
| Senha de Acesso                |                                                     |
|                                |                                                     |
| Se ja estava registado anter   | iormente, utilize a senha de acesso anterior.       |
| Recordar que sou eu            |                                                     |
| ENTRAR                         | REGISTAR                                            |
| Esqueceu-se da Senh            | a de Acesso? Cliqueaqui                             |
| Utilizar identificação e       | xterna para aceder                                  |
| FACEBOOK                       |                                                     |

De seguida, será transportado para uma página onde deverá confirmar o seu email.

| Por favor, insira o seu endereço e-mail. |  |  |
|------------------------------------------|--|--|
| Fmail                                    |  |  |
| exemplo@exemplo.pt                       |  |  |
| ENVIAR                                   |  |  |

Após esta confirmação, irá receber um mail com um link que deverá seguir para proceder ao reinicio da sua password. Este link é válido apenas por alguns minutos, pelo que caso não tenha oportunidade de o seguir de imediato, deverá submeter o seu email novamente. Após ter seguido o link irá aceder a um formulário onde deverá indicar o seu email, a sua nova password e confirmar a mesma:

| Escolha uma nova Senha de Acesso |  |  |  |  |
|----------------------------------|--|--|--|--|
|                                  |  |  |  |  |
|                                  |  |  |  |  |
|                                  |  |  |  |  |
| exemplo@exemplo.pt               |  |  |  |  |
|                                  |  |  |  |  |
| Senha de Acesso                  |  |  |  |  |
| ******                           |  |  |  |  |
|                                  |  |  |  |  |
| Confirmar Senha de Acesso        |  |  |  |  |
| ••••••                           |  |  |  |  |
|                                  |  |  |  |  |
| DEINIČIAD                        |  |  |  |  |
|                                  |  |  |  |  |

Após ter reiniciado a password, poderá aceder á PAT.

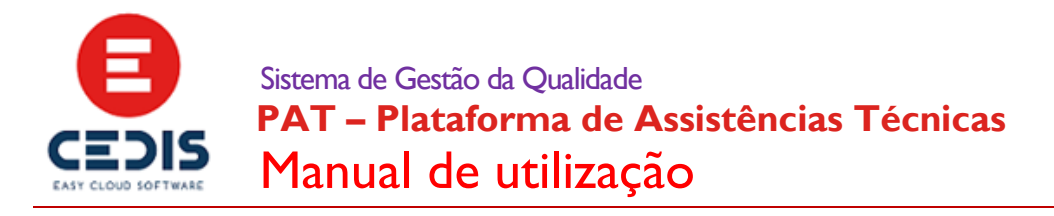

# 4. Logout

Para efetuar logout, na dashboard da PAT, deverá selecionar o ícone que se encontra no canto superior direito e de seguida escolher a opção Sair:

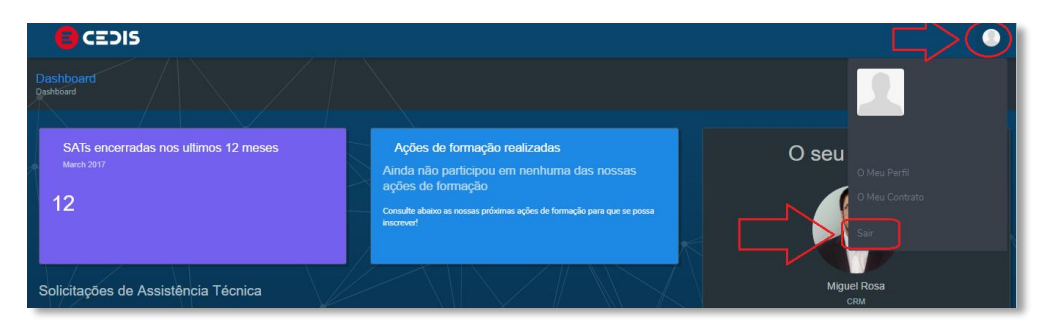

# 5. Dashboard

Após efetuar o login, o utilizador irá chegar á página inicial da PAT, onde poderão ser consultadas diversas informações úteis, tais como o número de SAT's – Solicitações de Assistências Técnicas encerradas nos últimos 12 meses, o estado das SAT's (a aguardar a confirmação sua, a aguardar informações suas, a aguardar intervenção do seu técnico ou o histórico das mesmas), as ações de formação já realizadas e as próximas ações de formação, os dados do seu técnico e do seu contrato e por fim as Dicas & Truques.

# 6. O Meu Perfil

Após efetuar login, uma das tarefas que deverá efetuar é a de atualização dos seus dados pessoais.

Alertamos para o fato de ser necessário proceder ao preenchimento do telefone, para receber por SMS a indicação de SAT's encerradas.

Será necessário também preencher o NIF pessoal, para obter certificação de habilitações relativa a ações de formação ministradas pela CEDIS.

Para aceder a esta configuração, deverá selecionar o ícone que se encontra no canto superior direito, na dashboard da PAT, e de seguida escolher a opção O Meu Perfil:

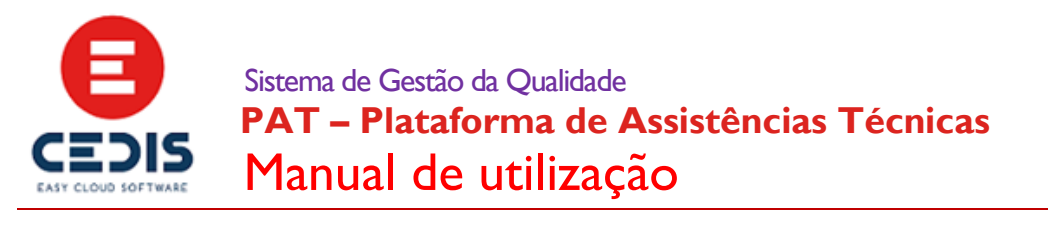

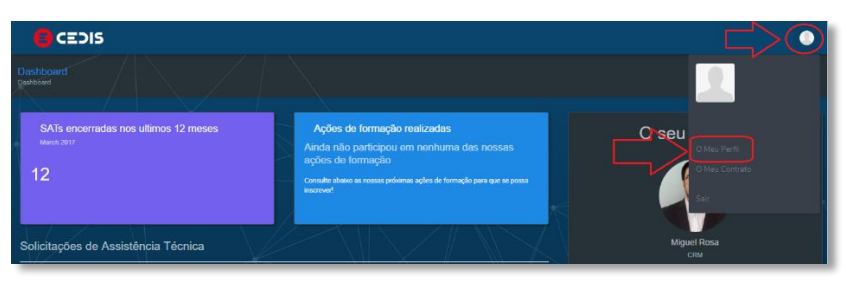

Inicialmente, os campos irão aparecer bloqueados, sendo que para proceder ao desbloqueio dos mesmos e assim á atualização dos seus dados pessoais, deverá selecionar a opção Editar, que se encontra no final do formulário:

| • | CEDIS               |                                                                                                    | ٠ |
|---|---------------------|----------------------------------------------------------------------------------------------------|---|
|   | Serir Perfil Social | Ne<br>Necessário para obter centricação de habitações relativa a ações de<br>formação mensitudas pela CEDIS<br>País |   |
|   |                     | T Associado a Entidade                                                                                              |   |
|   |                     | Instalução em que trabalha                                                                                          |   |
|   |                     | EDITAR                                                                                                    | 4 |

A foto do seu perfil também poderá ser gerida (alterada ou eliminada), selecionando uma das seguintes opções, no quadro que aparece ao lado do formulário:

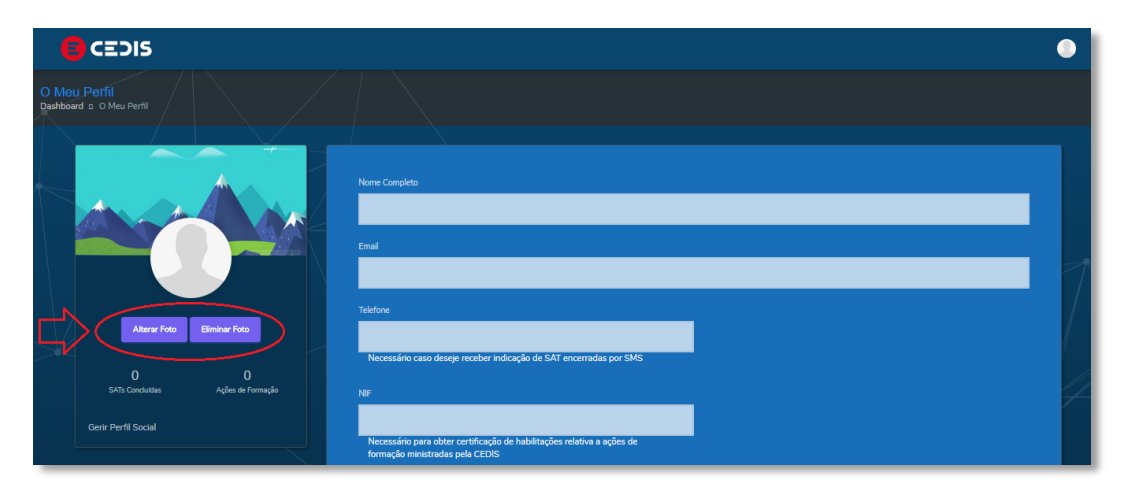

Após a informação ter sido atualizada, deverá selecionar a opção gravar, que aparece no final do formulário.

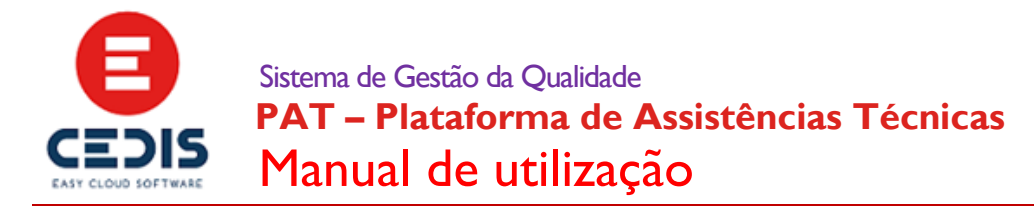

# 7. O Meu Contrato

Uma das possibilidadas que a PAT oferece, é a de poder consultar os detalhes do seu contrato, nomeadamente o seu Gestor e Técnico associado, o tempo de resposta para as suas SAT's, assim como o número de SAT's e formações contratualizadas e ainda disponíveis.

A lista de instalações associadas á sua entidade estará também disponível para consulta, assim como todos os utilizadores, da sua entidade, que têm acesso á PAT.

Caso seja um gestor, poderá autorizar os utilizadores da sua entidade, a colocarem SAT's e poderem inscrever-se em ações de formação da CEDIS.

Poderá consultar desta informação, deverá selecionar a seguinte opção:

|                             |                                                                                                 | i i i i i i i i i i i i i i i i i i i |
|-----------------------------|-------------------------------------------------------------------------------------------------|---------------------------------------|
| adas nos ultimos 6 meses    | Ações de formação realizadas<br>Ainda não participou em nenhuma das nossas ações<br>de formação | C Sey Contrato                        |
| r setř datř lenít setř setř | Consulte abaios as nossas práximas ações de formação para que se possa<br>ancover!              | Mguel Rosa                            |

Na página seguinte, poderá ter acesso ao nome e email do seu Gestor Associado:

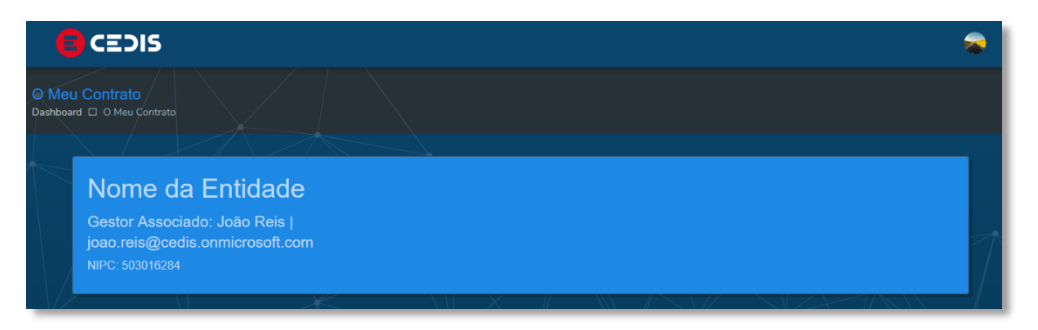

Poderá confirmar as condições do seu contrato de assistência técnica, nomeadamente quantas SAT's tem por utilizar, assim como as ações de formação contratualizadas:

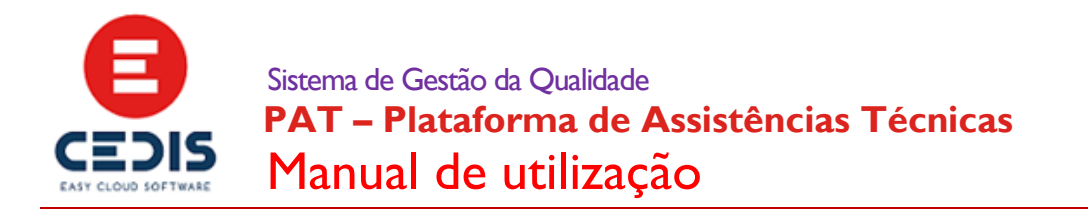

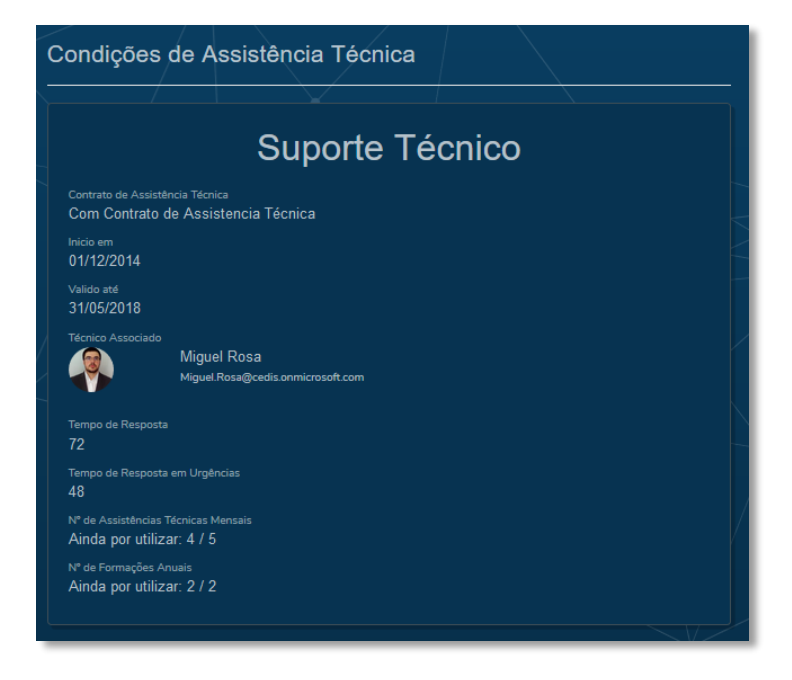

Como explicado, irá poder verificar a lista das instalações da sua entidade:

| Lis | Lista de Instalações |                   |           |  |  |
|-----|----------------------|-------------------|-----------|--|--|
|     |                      | Instalação        | Contacto  |  |  |
|     | L                    | Centro de Lisboa  | 000000000 |  |  |
|     | P                    | Centro do Porto   | 00000000  |  |  |
|     | С                    | Centro de Coimbra | 00000000  |  |  |
|     | F                    | Centro de Faro    | 00000000  |  |  |
|     |                      |                   |           |  |  |

E por fim, consultar os colaboradores da sua entidade, com conta na PAT:

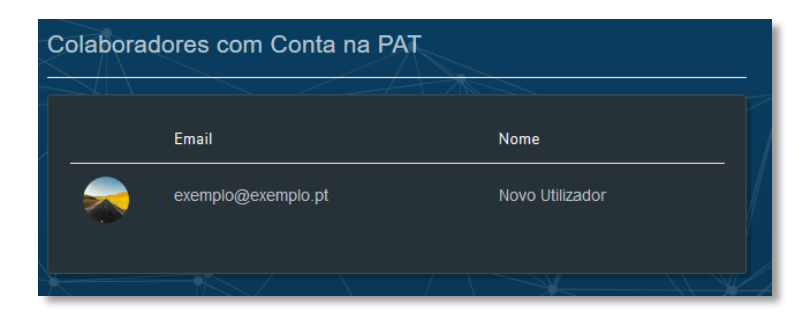

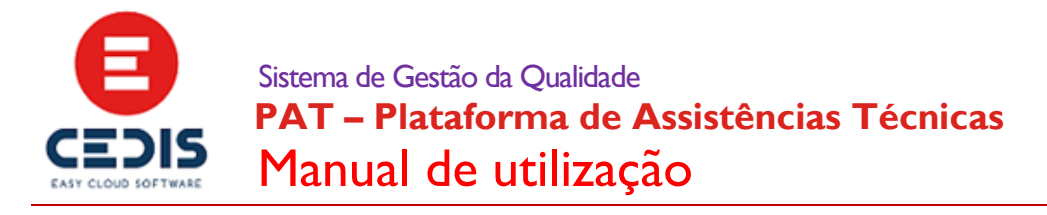

## 8. Solicitações de Assistência Técnica

A PAT, oferece uma grande versatilidade na comunicação com o seu Técnico, fazendo com que a resposta ás suas questões possa ser facultada de uma forma célere e conclusiva.

Nos tópicos seguintes poderá verificar que será bastante simples a utilização da aplicação, no que concerne á criação e gestão de SAT's.

Informamos ainda que qualquer mail que irá receber, sobre a abertura ou envio de nova informação ou alteração do estado da SAT, irá conter um link que poderá seguir para aceder diretamente á SAT em questão.

## 8.1. Criar SAT

Para proceder á criação de uma SAT, deverá selecionar a seguinte opção:

| E CEDIS                                                                                                    |                                                                                                    |
|----------------------------------------------------------------------------------------------------|----------------------------------------------------------------------------------------------------|
| Dashboard<br>Dashboard                                                                                      |                                                                                                    |
| SATs encerradas nos ultimos 12 meses<br>March 2017<br>12                                                    | Ações de formação realizadas<br>Ainda não participou em nenhuma das nossas<br>ações de formação<br>Consulte abaixo as nossas próximas ações de formação para que se possa<br>inaceve! |
| Solicitações de Assistência Técnica<br>A Aguardar a sua confirmação 🗈 A aguardar informações suas 🥃 A aguar | dar intervenção do Técnico 🗨 Histórico                                                                                                    |
|                                                                                                    |                                                                                                    |

De seguida, deverá especificar um assunto e a descrição (indicando sempre, na medida do possível, exemplos onde possa ser validada a questão colocada).

É também possível anexar ficheiros (imagens, ficheiros excel ou word, etc.) selecionando a opção Anexar:

| Assunto              |
|----------------------|
| Nova SAT             |
| Descricao            |
| Esta é uma nova SAT. |
|                      |
|                      |
|                      |
|                      |

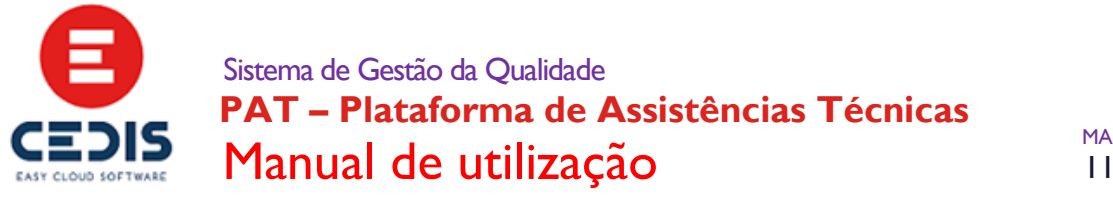

Antes de registar o SAT, poderá selecionar um visto na opção destacada abaixo, caso pretenda receber um SMS quando a SAT for dada como resolvida pela CEDIS:

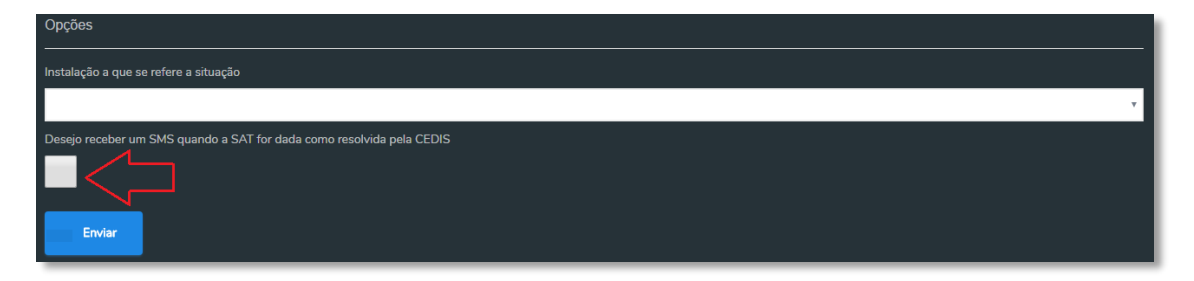

Após ter selecionado a opção Enviar, irá receber um mail de confirmação de abertura de uma nova SAT.

## 8.2. SAT's a aguardar intervenção do técnico

Após a abertura da SAT, a mesma poderá ser consultada no separador A aguardar intervenção do técnico:

| Solicitações de Assistência Técnica                                                                                                    |  |
|----------------------------------------------------------------------------------------------------|--|
| A Aguardar a sua confirmação 👩 A aguardar informações suas 🧕 🗛 aguardar intervenção do Técnico 🛐 Histórico                                                |  |
| Miguel Rosa 🖉 INC-00438-27H9P2 entrada há 1 dias e 16 horas<br>UMA NOVA SAT<br>Q Consultar - 13 comentário(s) 🕴 Solicitar urgência na resposta 🖈 Encerrar |  |
| Criar SAT                                                                                                    |  |

Poderá consultar esta SAT, selecionando a seguinte opção:

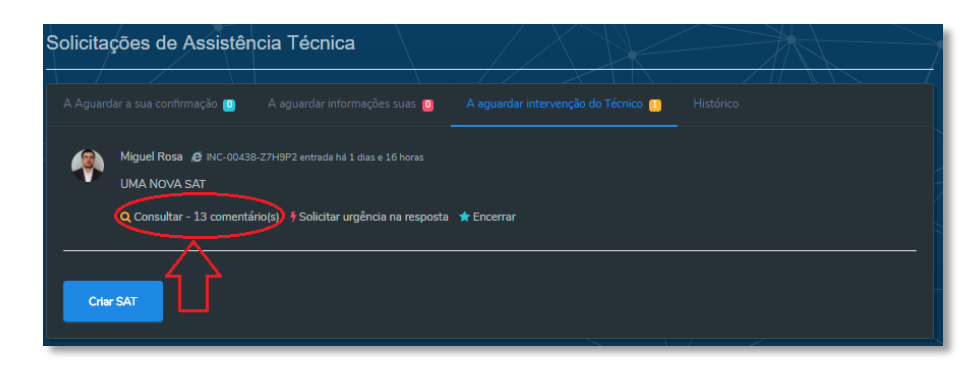

Por outro lado, poderá ser solicitada urgência na resposta, selecionando esta opção:

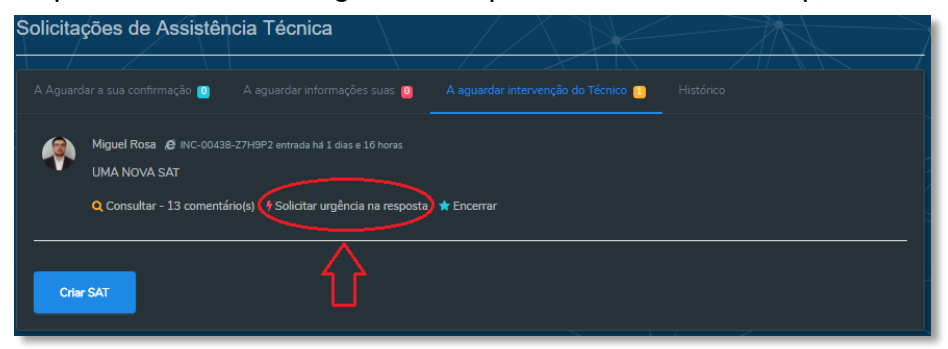

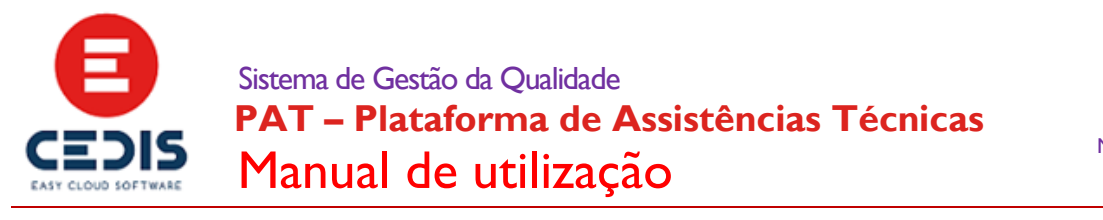

Ou proceder ao encerramento desta SAT, caso a questão reportada já não se verifique:

| Solicita | ções de Assistência Técnica                                                                                                    |
|----------|----------------------------------------------------------------------------------------------------|
| A Aguard | tar a sua confirmação 👩 A aguardar informações suas 🧕 A aguardar intervenção do Técnico 🕤 Histórico                                                       |
| <b></b>  | Miguel Rosa 🧔 INC-00438-Z7H9P2 entrada há 1 dias e 16 horas<br>UMA NOVA SAT<br>Q Consultar - 13 comentário(s) 🕴 Solicitar urgência na respostr 🖈 Encerrar |
| Cria     | rSAT                                                                                                    |

#### 8.3. SAT's a aguardar informações suas

Atenção, sempre que seja necessária alguma informação adicional, solicitada pelo seu Técnico e sobre a questão colocada na SAT, a mesma constará no separador A aguardar informações suas:

| Solicitações de Assistência Técnica                                                                              |   |
|----------------------------------------------------------------------------------------------------|---|
| A Aguardar a sua confirmação (r A aguardar informações suas ) A aguardar intervenção do Técnico (r)<br>Histórico |   |
| Miguel Rosa INC- entrada há 1 horas e 59 minutos<br>NOVA SAT                                                     |   |
| Consultar - 4 comentário(s) Encerrar                                                                             | _ |

Pelo que deverá consultar a SAT, e verificar qual a informação solicitada.

#### 8.4. Consultar SAT

Ao consultar uma SAT, poderá ser enviada nova informação sobre a questão colocada.

Para isso, poderá escrever algum texto, no campo indicado abaixo e anexar um ficheiro, caso seja necessário ou tenha sido solicitado pelo seu Técnico:

| Dashboard<br>Dashboard a SAT N° INC-     |             |
|------------------------------------------|-------------|
|                                          |             |
| Descricioo<br>Indique aquí a sua questão |             |
| Enviar Anexar Imptimir EMa               | al Encorar  |
| Ervár Anecer Imprimir Bria               | al Encertar |

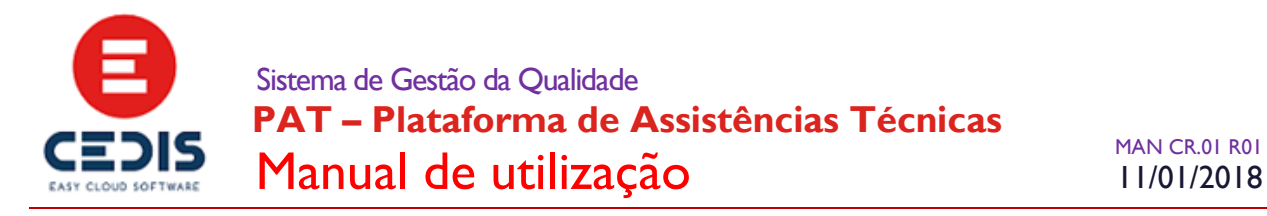

Após ter acrescentado estes novos elementos á sua SAT, poderá proceder ao envio dos mesmos, escolhendo a opção Enviar:

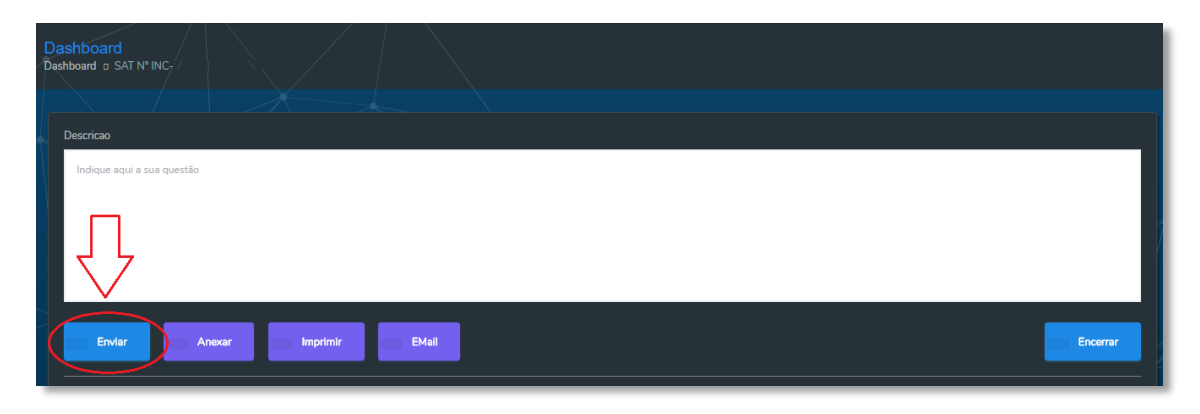

Por outro lado, poderá ser consultada toda a conversação efetuada com o seu técnico (todas as chamadas ou mail's ou anexos trocados, assim como as deslocações efetuadas):

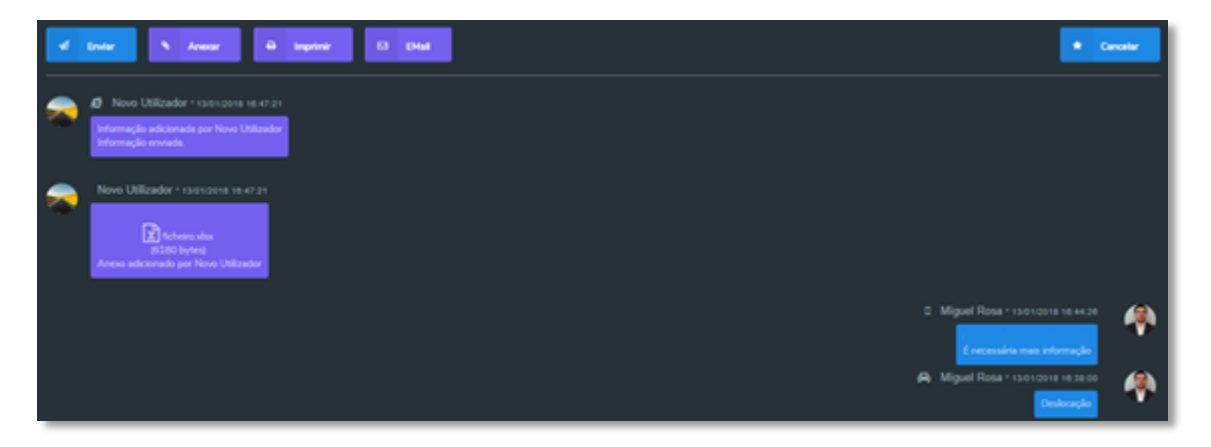

Em cada registo de contato, existe um ícone correspondente ao tipo desse registo (caso tenha sido uma chamada telefónica ou uma deslocação, por exemplo):

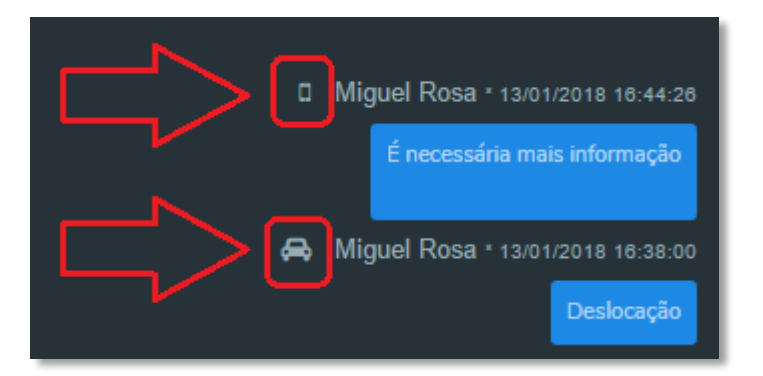

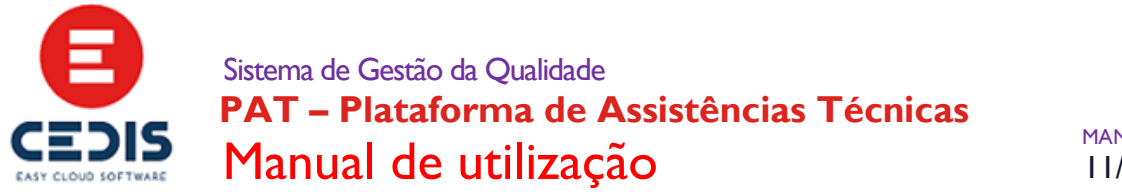

Este historial da SAT, poderá ser enviada para o seu email ou poderá proceder á impressão da mesma, selecionando uma das seguintes opções:

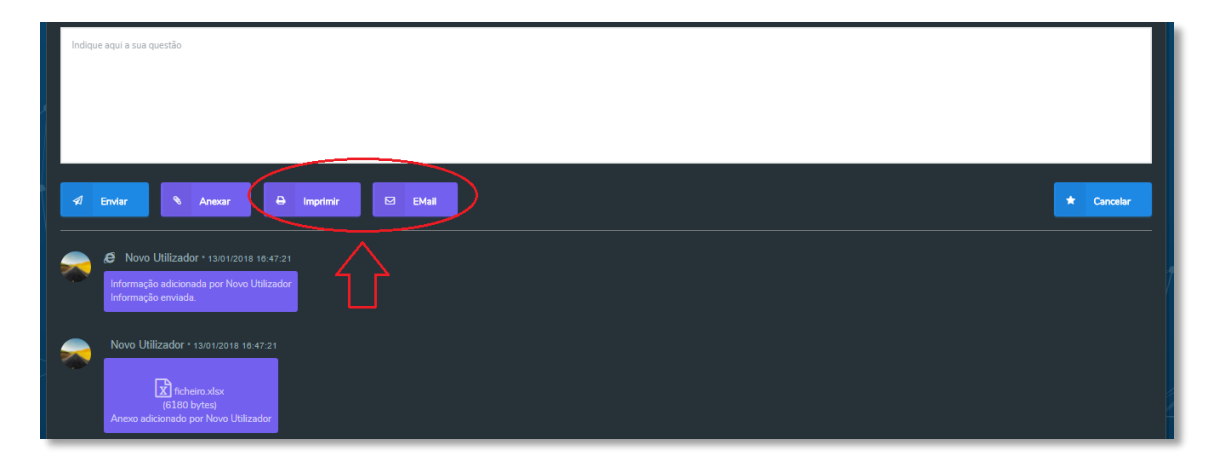

Também nesta janela, poderá proceder ao encerramento voluntário da SAT, caso a situação reportada já não se verifique, escolhendo esta opção:

| Indique aquí a sua questão                                                                                |  |
|----------------------------------------------------------------------------------------------------|--|
| 📲 Envlar 🗣 Imprimir 🖾 EMail                                                                               |  |
| Re Novo Utilizador + 13/01/2018 16-47.21     Informação adicionada por Novo Utilizador Informação enviada |  |
| Novo Utilizador * 1301/2018 10:47.21                                                                      |  |

## 8.5. Conclusão da SAT

Ao encerrar ou confirmar o encerramento de uma SAT, poderá proceder á indicação do seu grau de satisfação, sobre a resolução da SAT colocada, na seguinte janela:

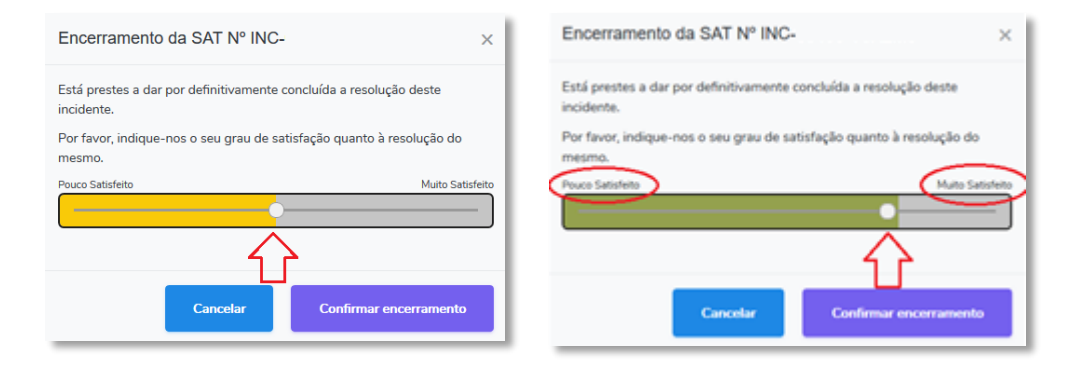

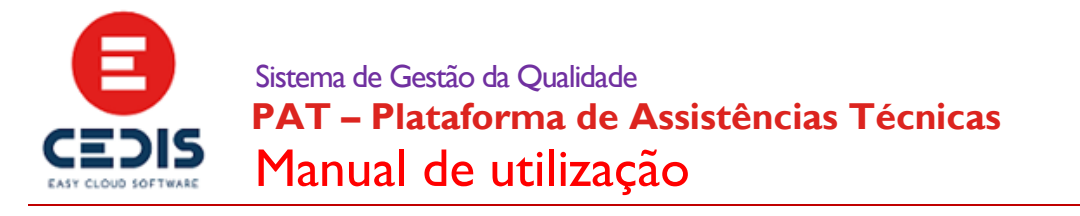

Após este encerramento, irá receber um mail com essa informação.

### 8.6. Histórico de SAT's

Sempre que necessário, poderá proceder á consulta do histórico de SAT's, selecionando o separador indicado na imagem abaixo. Este histórico poderá ser copiado, exportado ou impresso, selecionando uma das opções apontadas abaixo:

| S | olicitações de                     | Assistência   | Técnica                    |         |              |  |
|---|------------------------------------|---------------|----------------------------|---------|--------------|--|
|   | A Aguardar a sua conf<br>Histórico | îrmação 🕕 A a | guardar informações suas 🔘 |         | do Técnico 🕖 |  |
|   | Copy CSV                           | Excel PDF F   | Print                      | Search: |              |  |
|   | Data 🖩                             | N° SAT        | Questão colocada           |         |              |  |
|   | 11/01/2018<br>15:21:53             | INC-          |                            |         |              |  |
|   | Showing 1 to 1 of 1 en             | ntries        |                            |         | Previous 1   |  |
|   | Criar SAT                          |               |                            |         |              |  |

9. Inscrição em ações de formação

Caso esteja interessado em alguma das ações de formação, ministradas pela CEDIS, poderá consultar a oferta de formações, na página inicial da PAT.

Poderá confirmar a data e o resumo da formação, assim como o seu Formador e as coordenadas GPS da localização da formação.

Para proceder á inscrição numa ação de formação, deverá selecionar a seguinte opção:

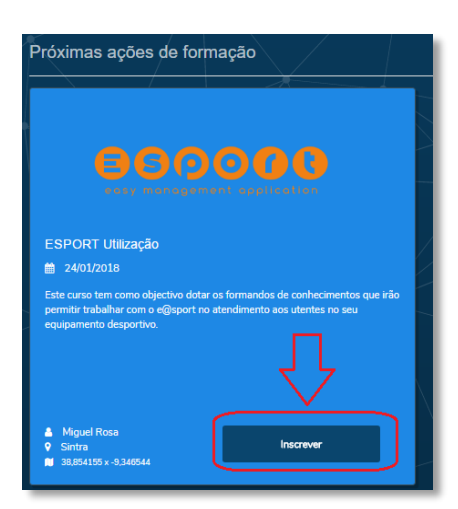

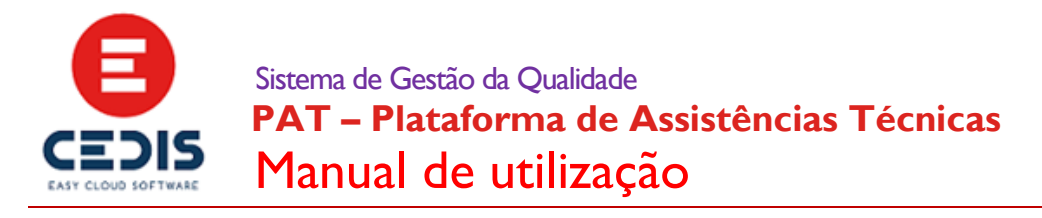

De seguida, confirme a sua inscrição:

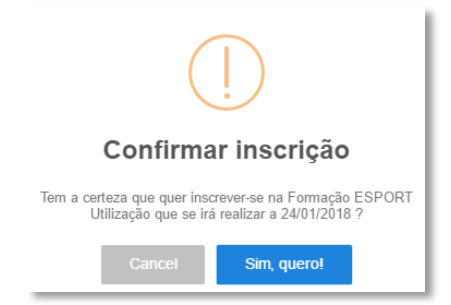

Caso não possa estar presente na formação em que se inscreveu, poderá selecionar a seguinte opção para cancelamento da sua inscrição:

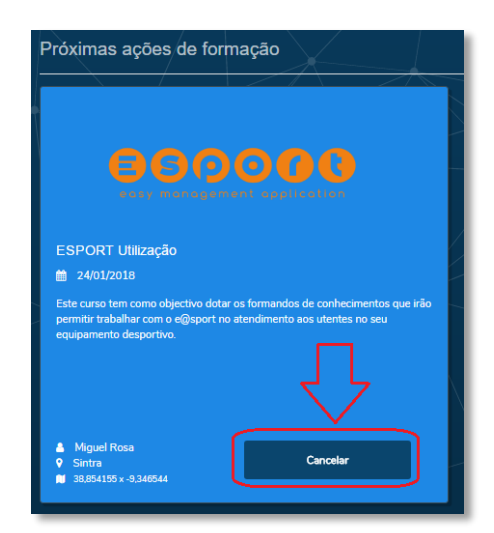